# Start Shipping from Postage Calculator

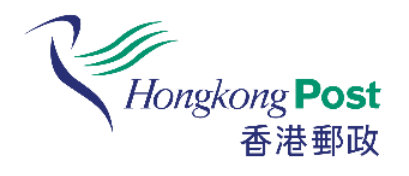

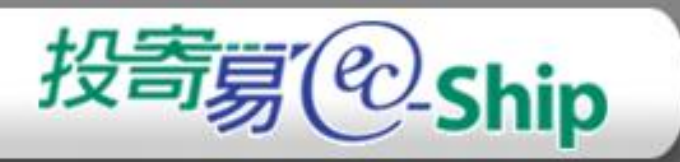

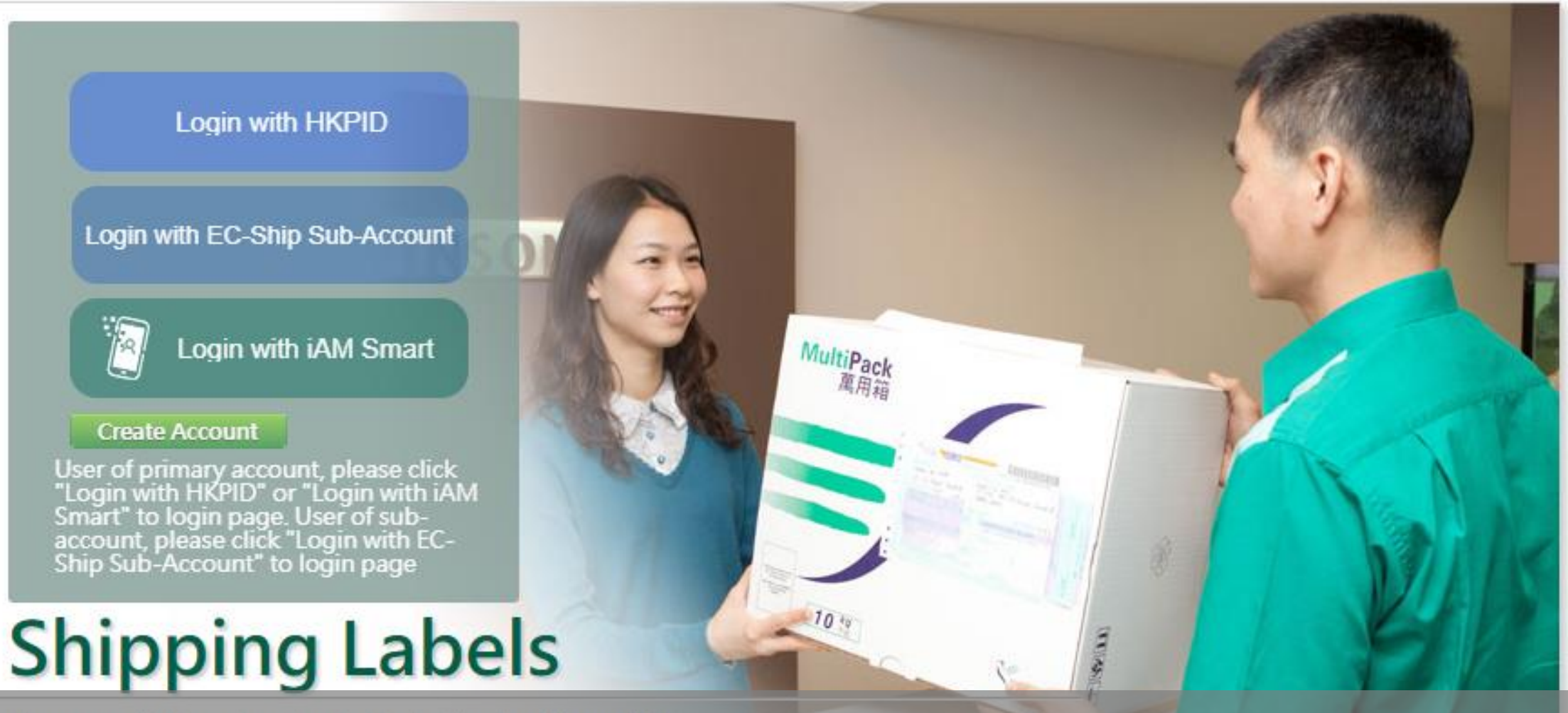

Prepare Shipping Labels in just a few clicks. Open "EC-Ship" website.

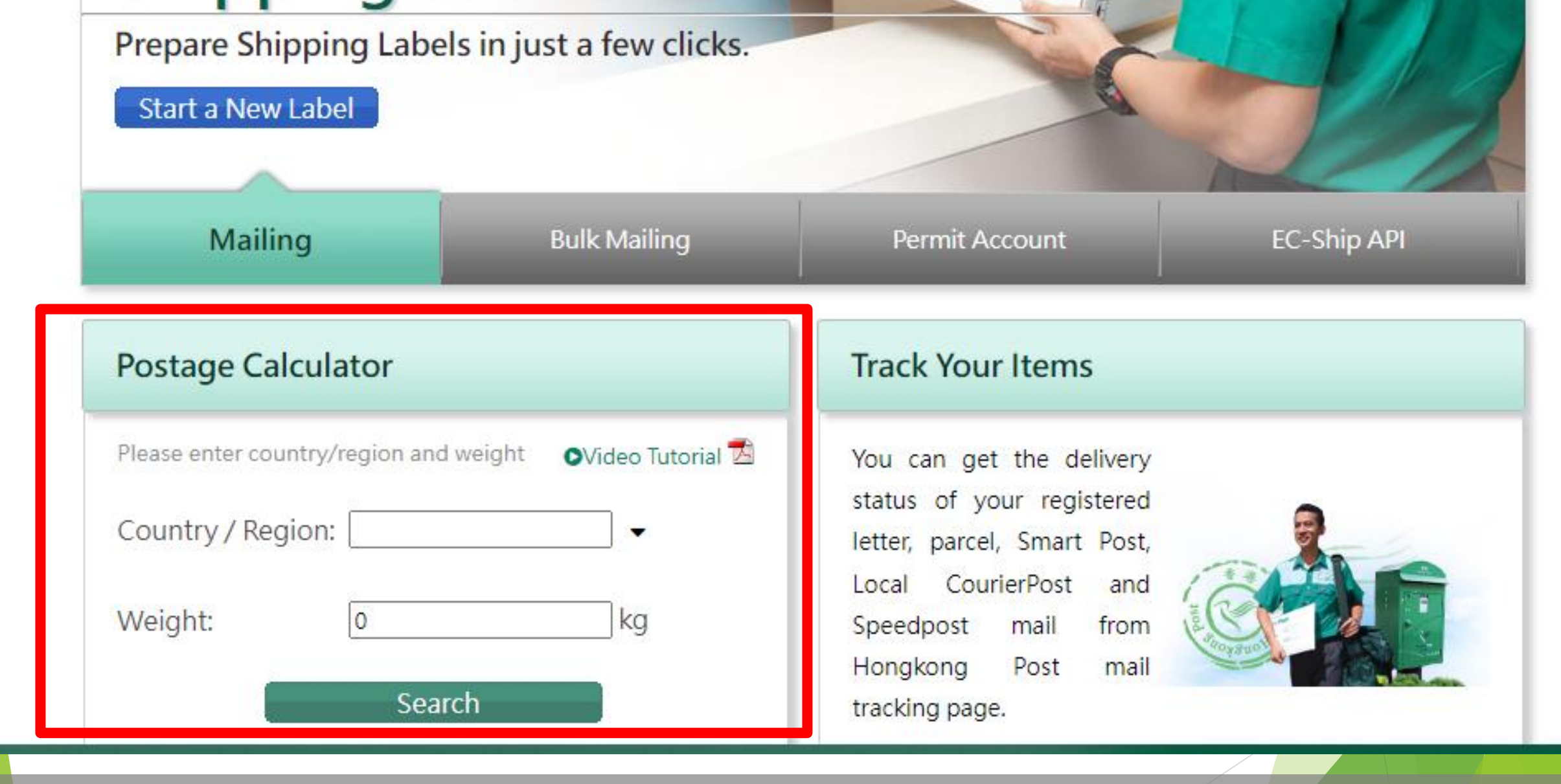

Start using the "Postage Calculator" function at the bottom left of front page.

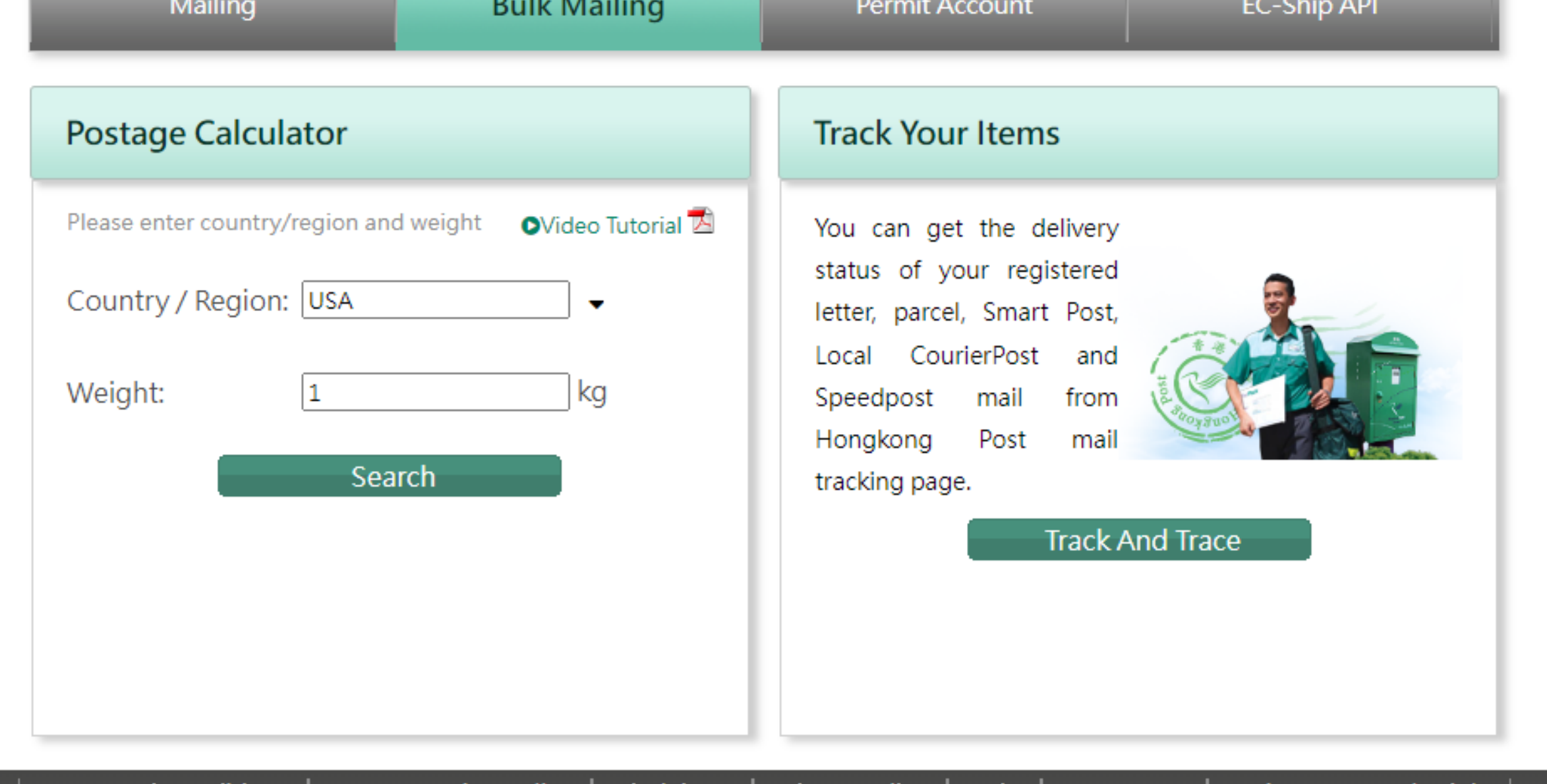

Terms and Conditions | Compensation Policy | Disclaimer | Privacy Policy | Help | Contact Us | Maintenance Schedule の 郵票・郵趣 Enter the Weight of the item.

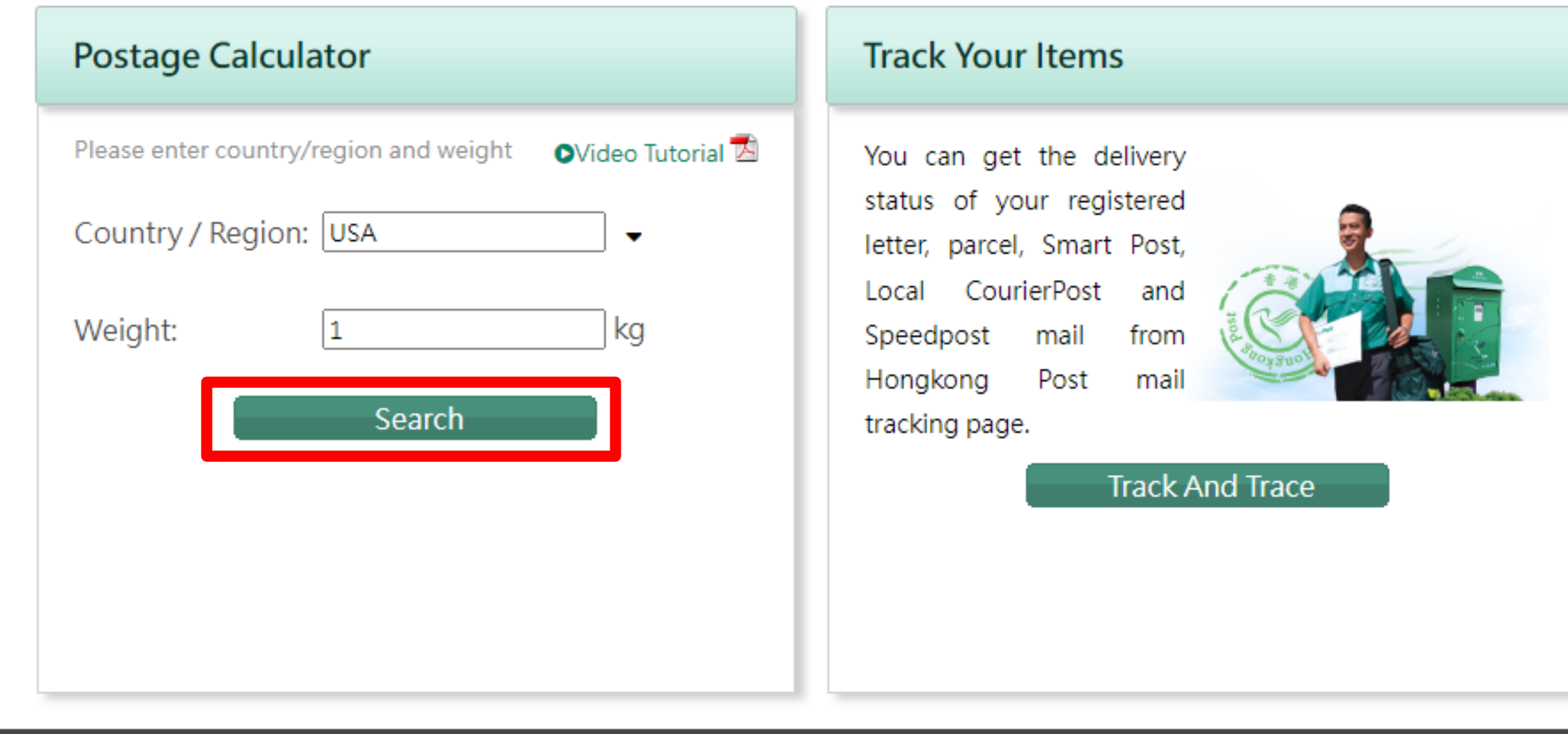

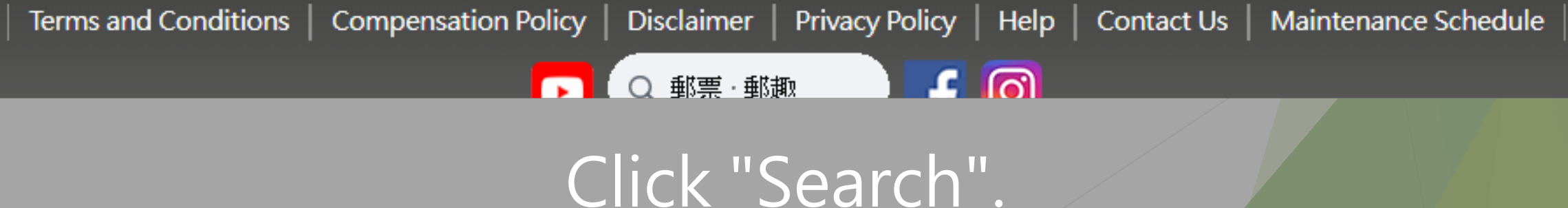

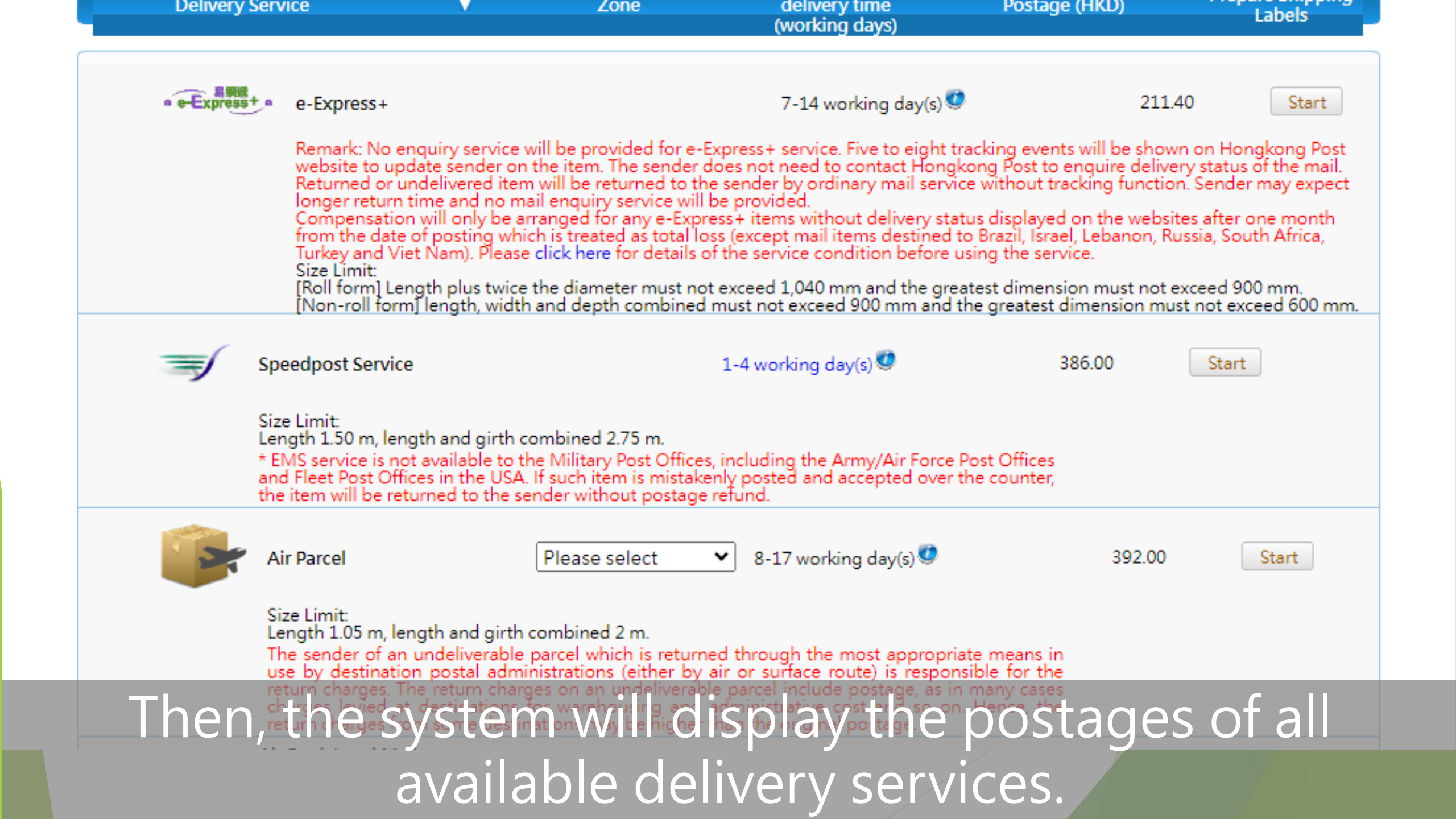

| Delivery    | Service                                                                                                    | ▼ Zone                                                                                                    | (working days)                                                                                                    | Postage (HKD)                                                                                                    | Labels                                                                                                    |
|-------------|----------------------------------------------------------------------------------------------------|----------------------------------------------------------------------------------------------------|----------------------------------------------------------------------------------------------------|----------------------------------------------------------------------------------------------------|----------------------------------------------------------------------------------------------------|
| • e-Express | e-Express+                                                                                                    |                                                                                                    | 7-14 working day(s) 🥨                                                                                                    | 211.40                                                                                                    | Star                                                                                                    |
|             | Remark: No enqui<br>website to update<br>Returned or unde<br>longer return time<br>Compensation wi<br>from the date of p<br>Turkey and Viet N<br>Size Limit:<br>[Roll form] Length<br>[Non-roll form] le | iry service will be provided for e-<br>e sender on the item. The sender<br>livered item will be returned to the<br>e and no mail enquiry service will<br>II only be arranged for any e-Exp<br>posting which is treated as total lo<br>am). Please click here for details<br>on plus twice the diameter must no<br>ngth, width and depth combined | Express + service. Five to eight tr<br>does not need to contact Hongk<br>he sender by ordinary mail servic<br>l be provided.<br>ress + items without delivery stat<br>oss (except mail items destined to<br>of the service condition before u<br>of exceed 1,040 mm and the great<br>d must not exceed 900 mm and t | acking events will be shown<br>ong Post to enquire delivery<br>e without tracking function.<br>o Brazil, Israel, Lebanon, Rus<br>sing the service.<br>test dimension must not ex-<br>he greatest dimension must | on Hongkong P<br>v status of the m<br>Sender may exp<br>s after one mon<br>sia, South Africa<br>ceed 900 mm.<br>not exceed 600 |
| =           | Speedpost Service                                                                                                    |                                                                                                    | 1-4 working day(s) 🥨                                                                                                    | 386.00                                                                                                    | Start                                                                                                    |
|             | Size Limit:<br>Length 1.50 m, length<br>* EMS service is not av<br>and Fleet Post Offices<br>the item will be returne                                                                                    | and girth combined 2.75 m.<br>ailable to the Military Post Office<br>in the USA. If such item is mistak<br>ed to the sender without postage                                                                                                    | es, including the Army/Air Force F<br>enly posted and accepted over t<br>e refund.                                                                                                    | Post Offices<br>he counter,                                                                                                    |                                                                                                    |
|             | Air Parcel                                                                                                    | Please select                                                                                                    | ✓ 8-17 working day(s)                                                                                                    | 392.00                                                                                                    | Start                                                                                                    |
|             | Size Limit:<br>Length 1.05 m, length<br>The sender of an und<br>use by destination p                                                                                                    | h and girth combined 2 m.<br>deliverable parcel which is return<br>ostal administrations (either by                                                                                                    | ned through the most appropria<br>r air or surface route) is respons                                                                                                    | te means in<br>sible for the                                                                                                    |                                                                                                    |
|             | Choose                                                                                                    | the delive                                                                                                    | ry service                                                                                                    | you neec                                                                                                    | /                                                                                                    |
|             | click the                                                                                                    | Ctart butt                                                                                                    |                                                                                                    |                                                                                                    |                                                                                                    |

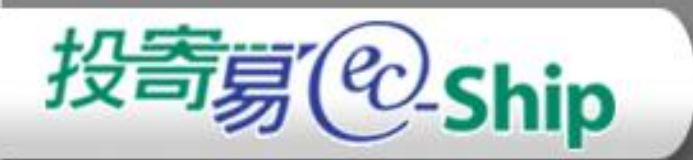

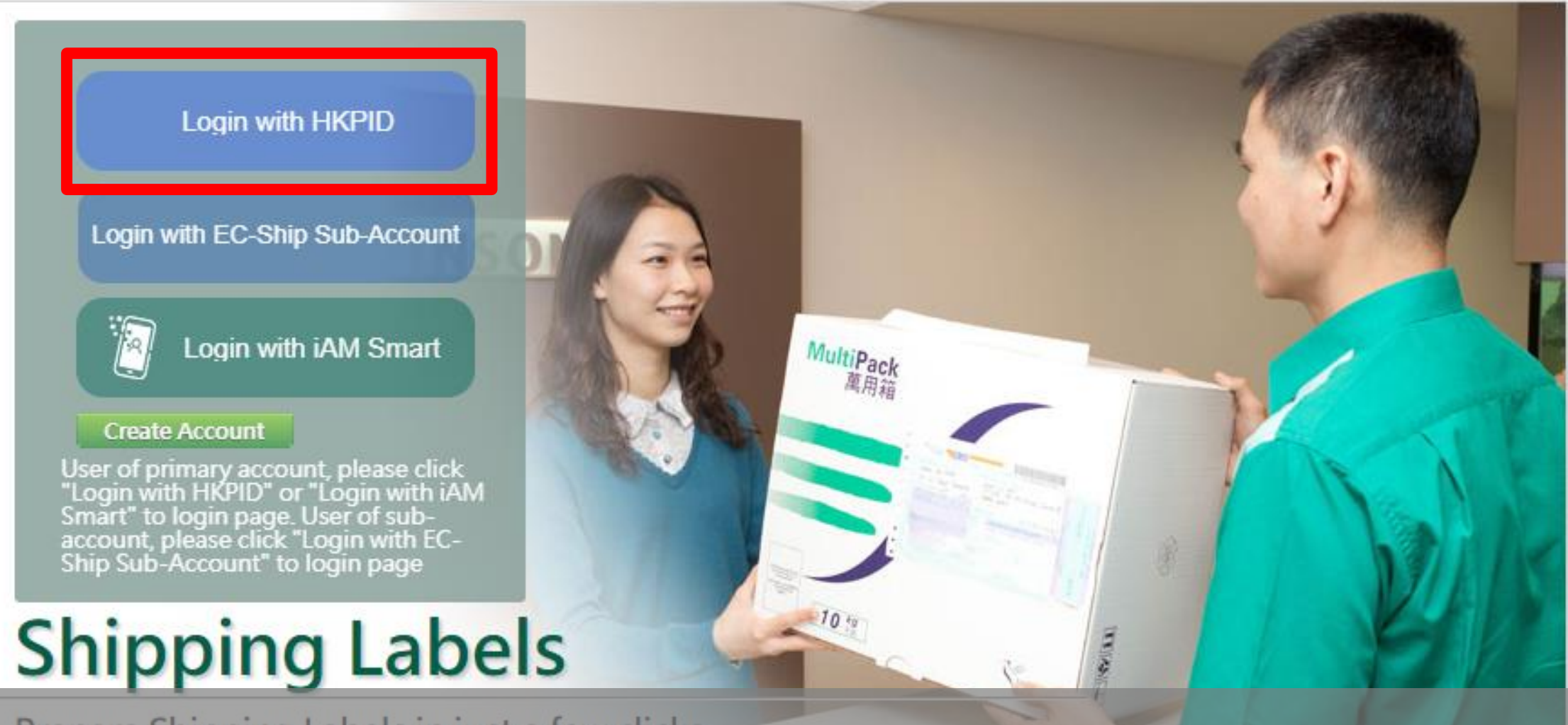

Prepare Shipping Labels in just a few clicks. Login with your EC-Ship account if you were not login.

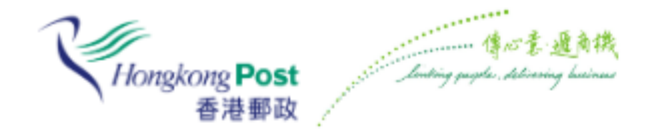

# Log in with Hongkong Post ID

| chantaiman                          |  |
|-------------------------------------|--|
|                                     |  |
| • • • • • • • • • •                 |  |
| Log In                              |  |
| Forgot Password?                    |  |
| Forgot Hongkong Post ID Login Name? |  |
| Not Yet Registered?                 |  |
|                                     |  |
|                                     |  |
| 🖉 Login with iAM Smart              |  |

# Type username and password.

# Log in with Hongkong Post ID

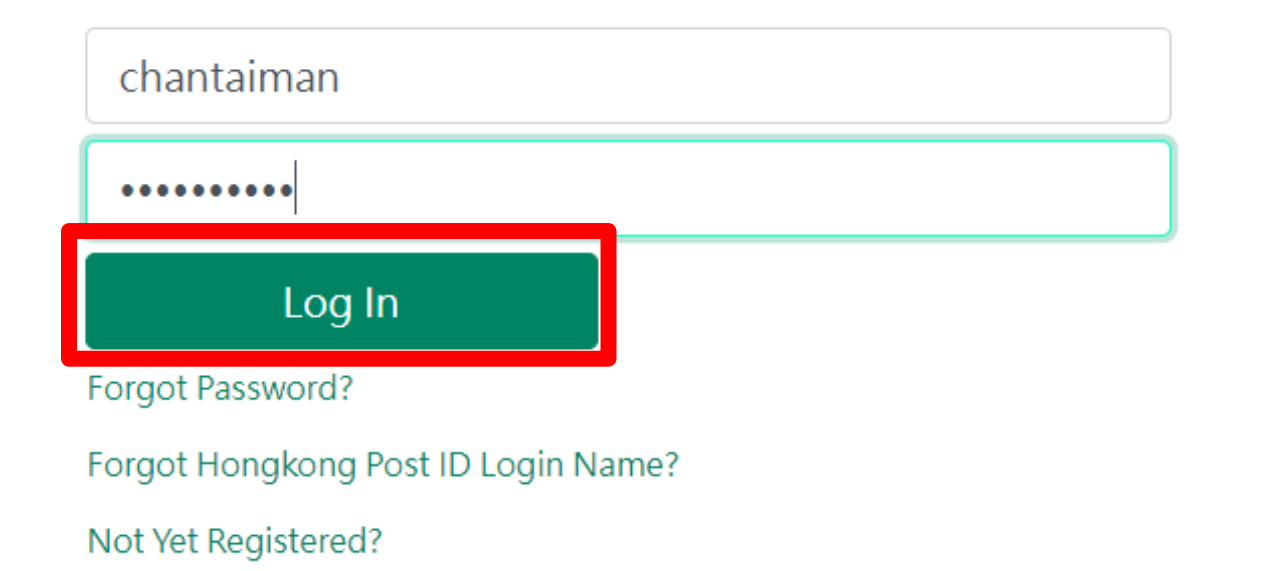

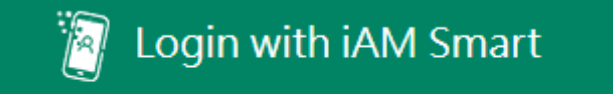

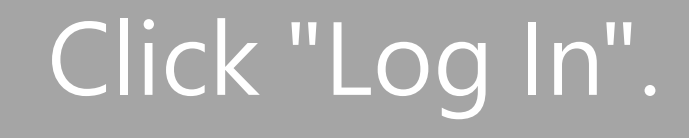

Or

- Press Release: Please click here on updated postal information as advised by destination postal administration.
   Provision of personal data in response to HKP's request is required for provision of the required service. Please click here for Privacy Policy Statement
   Senders must submit electronic customs declaration when:
- a. sending all mail items containing goods to designated destinations (For details, please click here); or b. sending all Speedpost items to the United States of America and its overseas territories.

### \* Mandatory field

### Sender's Address

| Contact Person                                                                   |                                             |                                    |        | Reference Number :                                                                                  |                 |                  |          | CLEAR |
|----------------------------------------------------------------------------------|---------------------------------------------|------------------------------------|--------|----------------------------------------------------------------------------------------------------|-----------------|------------------|----------|-------|
| Address * :                                                                      | Se Detault                                  | Sa Update Default                  |        | Contact Person<br>/Company *:<br>Address * :                                                        | Use Address Boo | ж 혽              |          |       |
| Country/Region :                                                                 | Hong Kong SAR                               |                                    |        |                                                                                                    |                 |                  |          |       |
| Preference to rece<br>senders<br>E-mail<br>SMS<br>Telephone no.:<br>Fax Number : | eive message when i                         | more details are need              | ed for | City * :<br>Country/Region * #:<br>Zip Code * :<br>Telephone no. :<br>Fax Number:<br>Email Address: | USA             |                  | <b>~</b> |       |
| * Please provide a co<br>may re Proce<br>Shipping Informa                        | mplete and valid Hong<br>eed ary to<br>tion | Kong address. Otherwise<br>Prepari | ng S   | Shipping                                                                                            | Save to My      | Address E<br>5"p | age      | Э.    |

### **Delivery Address**

### \* Mandatory field

### Sender's Address

**CLEAR** Contact Person Chan Tai Man /Company \*: Sal Use Default 14 Update Default Address \* : Flat D,32/F,Tak Shun Court 250-254 First Street, Sai Ying Pun, Hong Kong Island Country/Region : Hong Kong SAR Preference to receive message when more details are needed for senders E-mail O SMS Telephone no.: 72495460 Fax Number : Email Address \* : ecship@hkpo.gr \* Please provide a complete and valid Hong Kong address. Otherwise, this

may result in a delay or misdelivery in returning the undeliverable mail.

kq

### Shipping Information

| Total Weight *: 0 | .000 |
|-------------------|------|
|-------------------|------|

Delivery Service Options :

Compare Delivery Services

My Drafamad Dally and

Enter Sender Address.

+ Add From Address Book

| Del | liverv | Ad | d | ress |
|-----|--------|----|---|------|
|     | ···· , |    | _ |      |

| Reference Number :                                                                                  |                                    |
|----------------------------------------------------------------------------------------------------|------------------------------------|
| Contact Person<br>/Company *:<br>Address * :                                                        | Use Address Book 🔌                 |
| City * :<br>Country/Region * #:<br>Zip Code * :<br>Telephone no. :<br>Fax Number:<br>Email Address: | USA   USA  Save to My Address Book |
|                                                                                                    | Auto Ny Address Book               |

#### Sender S Address Delivery Address **CLEAR** CLEAR Contact Person Chan Tai Man Reference Number : /Company \*: Use Default Update Default 14 Contact Person David Lee Address \* : Flat D.32/F.Tak Shun Court, Use Address Book 陷 /Company \*: 250-254 First Street, Sai Ying Pun, Address \*: 2150 55th Ave Hong Kong Island San Francisco, CA 94116 Country/Region : Hong Kong SAR City \*: Preference to receive message when more details are needed for USA senders Country/Region \* #: USA -E-mail Zip Code \* : 🥨 999999 ○ SMS Telephone no.: Telephone no.: 72495460 Fax Number: Fax Number : Email Address: Email Address \*: ec\_ship@hkpo.c Save to My Address Book 14 \* Please provide a complete and valid Hong Kong address. Otherwise, this may result in a delay or misdelivery in returning the undeliverable mail. Shipping Information Total Weight \*: 1.000 kg Delivery Service Options : + Add + Add From Address Book Compare Delivery Services All A Enter Delivery Address. My Preferred Delivery Service:

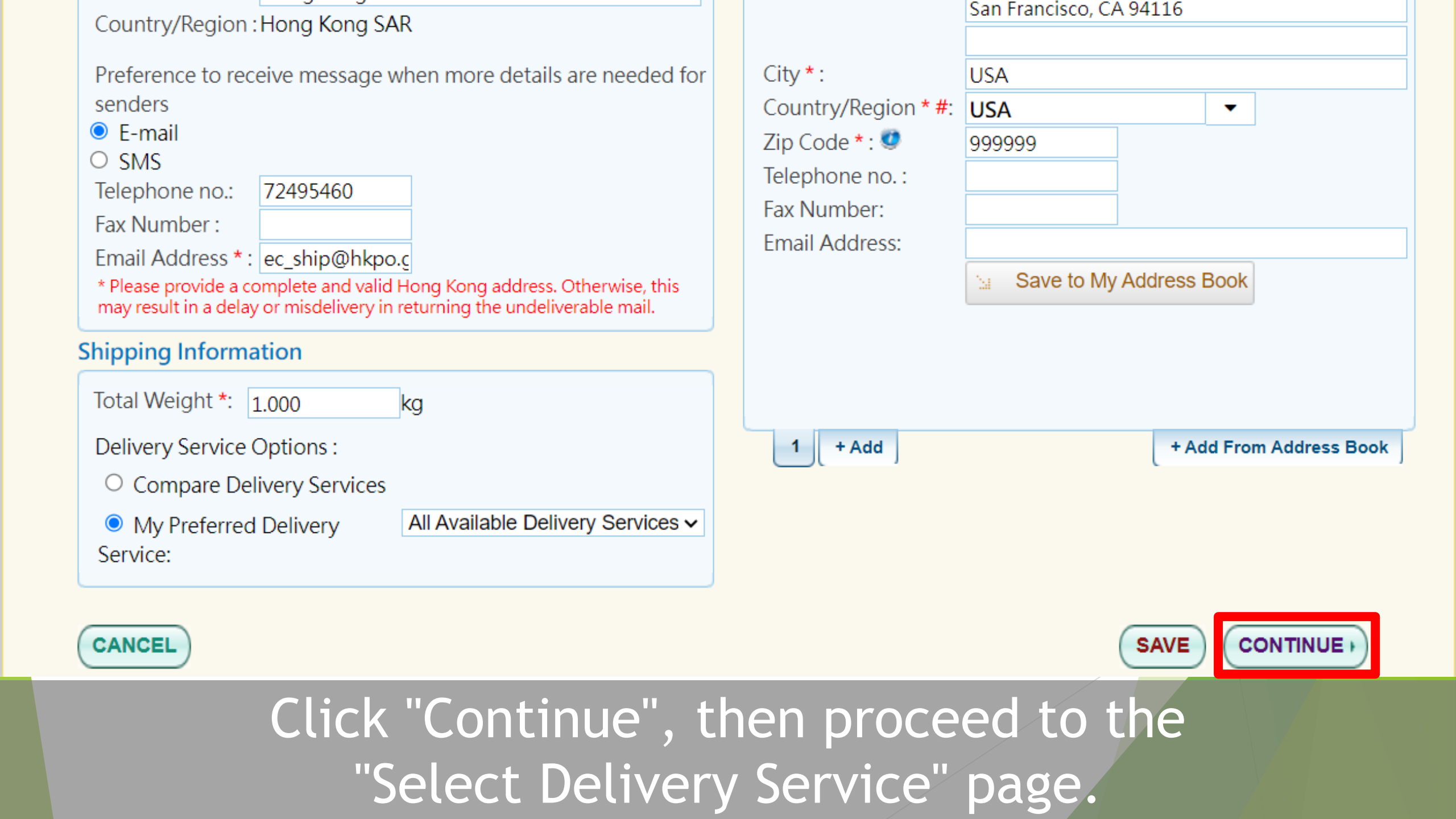

As advised by the postal administration of Canada, serious delays can be expected due to a mail backlog arising from a previous postal workers' strike.

| Delivery S   | ervice                                                                                                    | •                                                                                                    | Zone                                                                                                    | Estimated delivery<br>time (working days)                                                                                                    | Postage (HKD)                                                                                                    |
|--------------|----------------------------------------------------------------------------------------------------|----------------------------------------------------------------------------------------------------|----------------------------------------------------------------------------------------------------|----------------------------------------------------------------------------------------------------|----------------------------------------------------------------------------------------------------|
| • e-Express+ | e-Express+                                                                                                    |                                                                                                    |                                                                                                    | 7-14 working day(s)                                                                                                    | 211.40                                                                                                    |
|              | Remark: No enquiry ser<br>Hongkong Post website<br>delivery status of the m<br>Returned or undelivered<br>may expect longer retur<br>Compensation will only<br>one month from the da<br>Russia, South Africa, Tur<br>service. | vice will be provided fo<br>e to update sender on t<br>ail.<br>d item will be returned<br>rn time and no mail end<br>be arranged for any e-<br>te of posting which is t<br>key and Viet Nam). Ple | or e-Express+ service. F<br>he item. The sender do<br>to the sender by ordina<br>quiry service will be pro<br>Express+ items withou<br>reated as total loss (exc<br>ase click here for detail | ive to eight tracking events will<br>es not need to contact Hongkon<br>ary mail service without tracking<br>ovided.<br>t delivery status displayed on th<br>ept mail items destined to Brazi<br>s of the service condition before | be shown on<br>ng Post to enquire<br>g function. Sender<br>ne websites after<br>il, Israel, Lebanon,<br>e using the |
|              | Insurance<br>Insured Amount<br>Limit(HKD):                                                                                                    | 5,000.00                                                                                                    |                                                                                                    |                                                                                                    |                                                                                                    |
|              | Size Limit:<br>[Roll form] Length plus<br>900 mm.<br>[Non-roll form] length,<br>exceed 600 mm.                                                                                                    | twice the diameter mu<br>width and depth comb                                                                                                    | st not exceed 1,040 mm<br>ined must not exceed 9                                                                                                    | n and the greatest dimension m<br>900 mm and the greatest dimen                                                                                                    | ust not exceed<br>sion must not                                                                                     |
| 0 🛒          | Speedpost Service                                                                                                    |                                                                                                    |                                                                                                    | 1-4 working day(s)                                                                                                    | 386.00                                                                                                    |
| Choose       | the The Insurance                                                                                                    | ery servic                                                                                                    | e you ne                                                                                                    | ed at left ha                                                                                                    | and side                                                                                                    |

As advised by the postal administration of Canada, serious delays can be expected due to a mail backlog arising from a previous postal workers' strike.

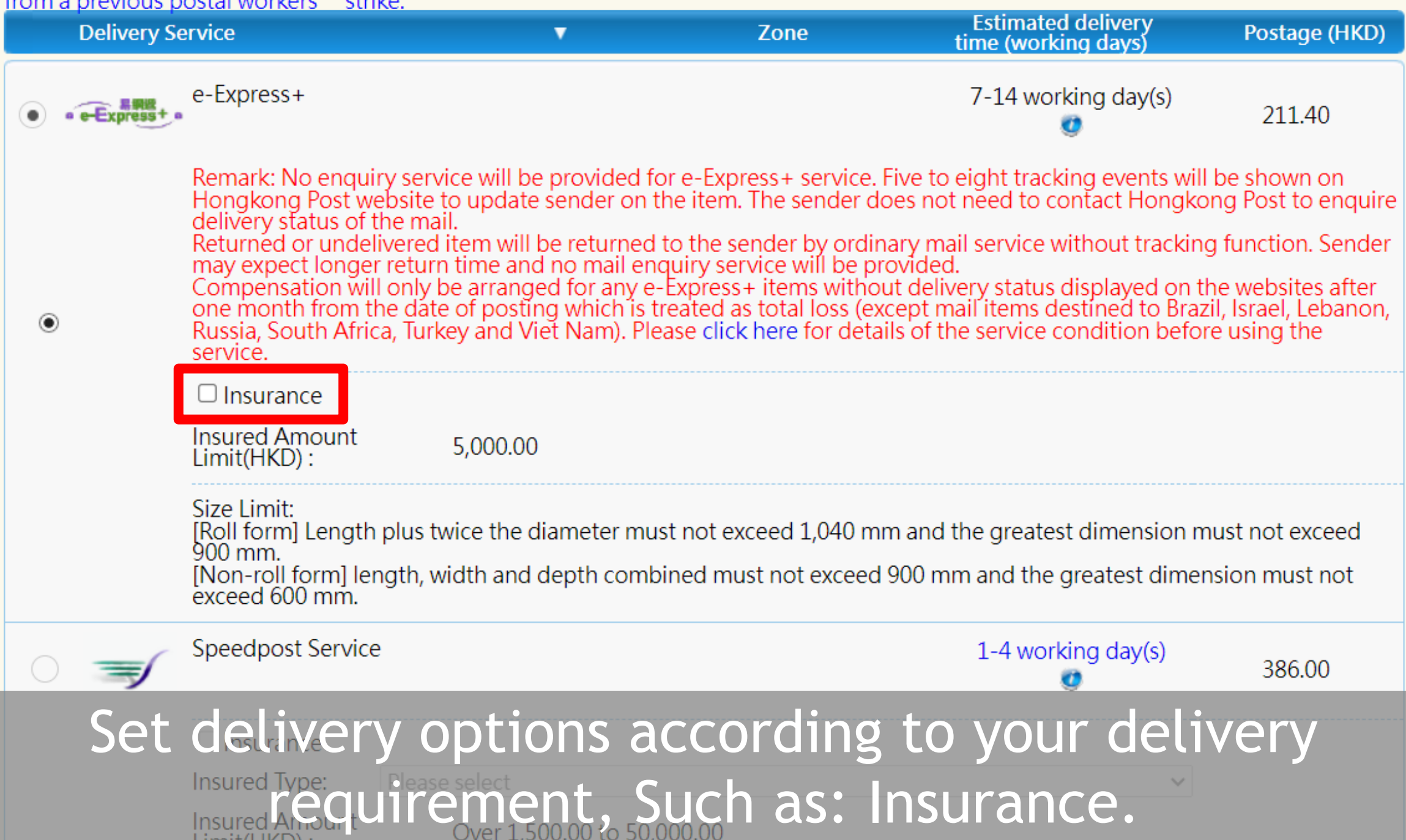

|            | (Insured amount shall not exceed the value of the                                                                          |        |
|------------|----------------------------------------------------------------------------------------------------|--------|
|            | insured Amount (HKD):                                                                                                    |        |
|            | *What are "Small Letter", "Large Letter" and "Packet"?                                                                     |        |
|            | * This delivery service is temporarily suspended at the moment.                                                            |        |
|            | Surface Insured Mail                                                                                                    |        |
| [ see      | 9-14 week(s)                                                                                                    | 01 10  |
| human      | Туре:                                                                                                    | 91.10  |
|            | Packet 🗸                                                                                                    |        |
|            | Insured letters may only be posted at the General Post Office, Kowloon Central Post Office or Tsim<br>Sha Tsui Post Office |        |
|            | Insured Amount                                                                                                    |        |
|            | (Insured amount shall not exceed the value of the                                                                          |        |
|            | Insured Amount (HKD) : contents)                                                                                           |        |
|            | *What are "Small Letter", "Large Letter" and "Packet"?                                                                     |        |
|            | Quantity: 1 Total Amount :                                                                                                 |        |
| $\neg$ $-$ |                                                                                                    |        |
| K) (CAN    | ( SAVI                                                                                                    | F CONT |

# Click "Continue" after the delivery option is set.

documents and goods to an destinations, for man containing documents only, piease indicate its value as for the customs declaration.

Senders are required to provide a local mobile phone number or email address that can receive SMS messages or emails issued by Hongkong Post on the request by destinations or relevant customs authorities related to customs clearance of the mail items. Senders shall check your SMS messages or emails for 1 to 2 days upon posting and take follow up action if required. Hongkong Post will not embed hyperlinks in the related SMS messages or emails requesting for any personal information. Members of the public could contact Hongkong Post enquiry hotline 2921 2222 direct if they have any doubts on the SMS messages or emails received. For details, please <u>click here</u>.

| Content Details 🥨 |      | Quantity   | Weight<br>(kg) | Currency        | Value    | For Sales of goods<br>sample of<br>Harmonized<br>System Code (HS<br>code) O<br>(If applicable) (<br>Important Note<br># | rigin of Goods<br>If applicable) |
|-------------------|------|------------|----------------|-----------------|----------|----------------------------------------------------------------------------------------------------|----------------------------------|
| 1                 | Q    | 0          | 0.000          | Please select 🗸 | 0.00     | Q                                                                                                    | •                                |
| 2                 | Q    | 0          | 0.000          |                 | 0.00     | Q                                                                                                    | •                                |
| 3                 | Q    | 0          | 0.000          |                 | 0.00     | Q                                                                                                    | •                                |
| 4                 | Q    | 0          | 0.000          |                 | 0.00     | Q                                                                                                    | -                                |
| 5                 | Q    | 0          | 0.000          |                 | 0.00     | Q                                                                                                    | •                                |
| 6                 | Q    | 0          | 0.000          |                 | 0.00     | Q                                                                                                    | •                                |
| 7                 | Q    | 0          | 0.000          |                 | 0.00     | Q                                                                                                    | -                                |
| 8                 | Q    | 0          | 0.000          |                 | 0.00     | Q                                                                                                    | -                                |
|                   |      |            |                |                 |          |                                                                                                    | Add 4 Rows                       |
|                   | Tota | al Weight: | 0.000          | Total Valu      | ue: 0.00 |                                                                                                    |                                  |
| roceed to         | the  | "Cus       | toms           | Declaratio      | n Infor  | mation"                                                                                                    | page.                            |

|   | Tota | l Weight: 0 | .300 | Total Value: HKD | 40.00 |   |            |
|---|------|-------------|------|------------------|-------|---|------------|
|   |      |             |      |                  |       |   | Add 4 Rows |
| 8 | Q    | 0 0         | .000 | HKD              | 0.00  | Q |            |
| 7 | Q    | 0 0         | .000 | HKD              | 0.00  | Q | -          |
| 6 | Q    | 0 0         | .000 | HKD              | 0.00  | Q | -          |
| 5 | Q    | 0 0         | .000 | HKD              | 0.00  | Q |            |
| 4 | Q    | 0 0         | .000 | HKD              | 0.00  | Q | -          |
| · | ~    |             |      | 1113             | 0.00  |   |            |

#### Important Note #

The code provided by the system is for reference only. Please fill in the HS code according to the Harmonized Commodity Description and Coding System developed by the destinations' relevant authority.

Enter a Harmonized System Code (HS code) in 6, 8 or 10 digits in the HS code field. The required Harmonized System Code (HS code) format for customs clearance varies among destiantions and is subject to the inspection of the local customs. Provision of HS code is not required when posting documents.

Details of destinations' posting requirements, prohibited and restricted items.

Posting of dangerous articles or articles that could not be ascertained as non-dangerous is not acceptable. Guidance on Posting

+ Additional Information (if any)

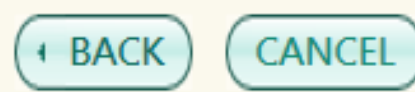

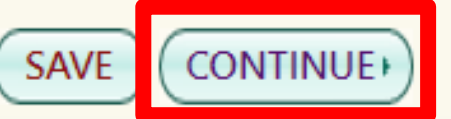

# Enter the customs declaration information, then click "Continue".

| Content Details                                                                                               | Quantity           | Weight(kg)        | Currency              | Value        | sai         | mple only          |  |  |  |
|----------------------------------------------------------------------------------------------------|--------------------|-------------------|-----------------------|--------------|-------------|--------------------|--|--|--|
| content betails                                                                                               | Quantity           | the gridday       | currency              | varac        | Harmonize   | ed Origin of       |  |  |  |
|                                                                                                    |                    |                   |                       |              | System Code | e (HS Goods        |  |  |  |
|                                                                                                    |                    |                   |                       |              | code)       |                    |  |  |  |
| 1 Chan Tai Man's Cooking                                                                                      | 1                  | 0.300             | HKD                   | 40.00        |             | Hong Kong SAR      |  |  |  |
|                                                                                                    | Total Weight:      | 0.300             | Total Value: HKD      | 40.00        |             |                    |  |  |  |
| Sender's instructions: In case of                                                                             | non-delivery of th | nis parcel, the d | lestination postal ad | ministration | shall –     |                    |  |  |  |
| Sender's instructions: In case of non-delivery of this parcel, the destination postal administration shall -: |                    |                   |                       |              |             |                    |  |  |  |
|                                                                                                    |                    |                   |                       |              | + Addi      | tional Information |  |  |  |

Please read the Terms and Conditions before clicking "CONFIRM and PAY" button.

Note: All the posting details including the personal data may be transmitted via electronic data interchange to the postal administrations which have a business relationship with Hongkong Post, and destinations or relevant customs authorities. If customer does not provide the mandatory Personal Data, Hongkong Post will be unable to provide the required service.

Note 2: Posting of dangerous articles or articles that could not be ascertained as non-dangerous is not acceptable. Mail items of this nature will not be able to pass security check and thus cannot be posted. Mail item of such will be returned to the sender and the fees paid will not be refunded.

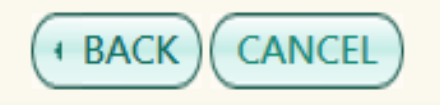

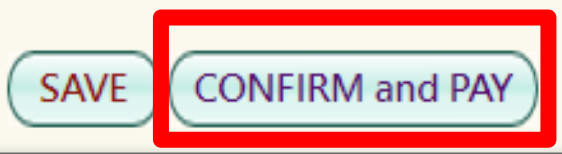

Proceed to the confirmation page. Ensure all the information is correct, then click "Confirm and Pay".

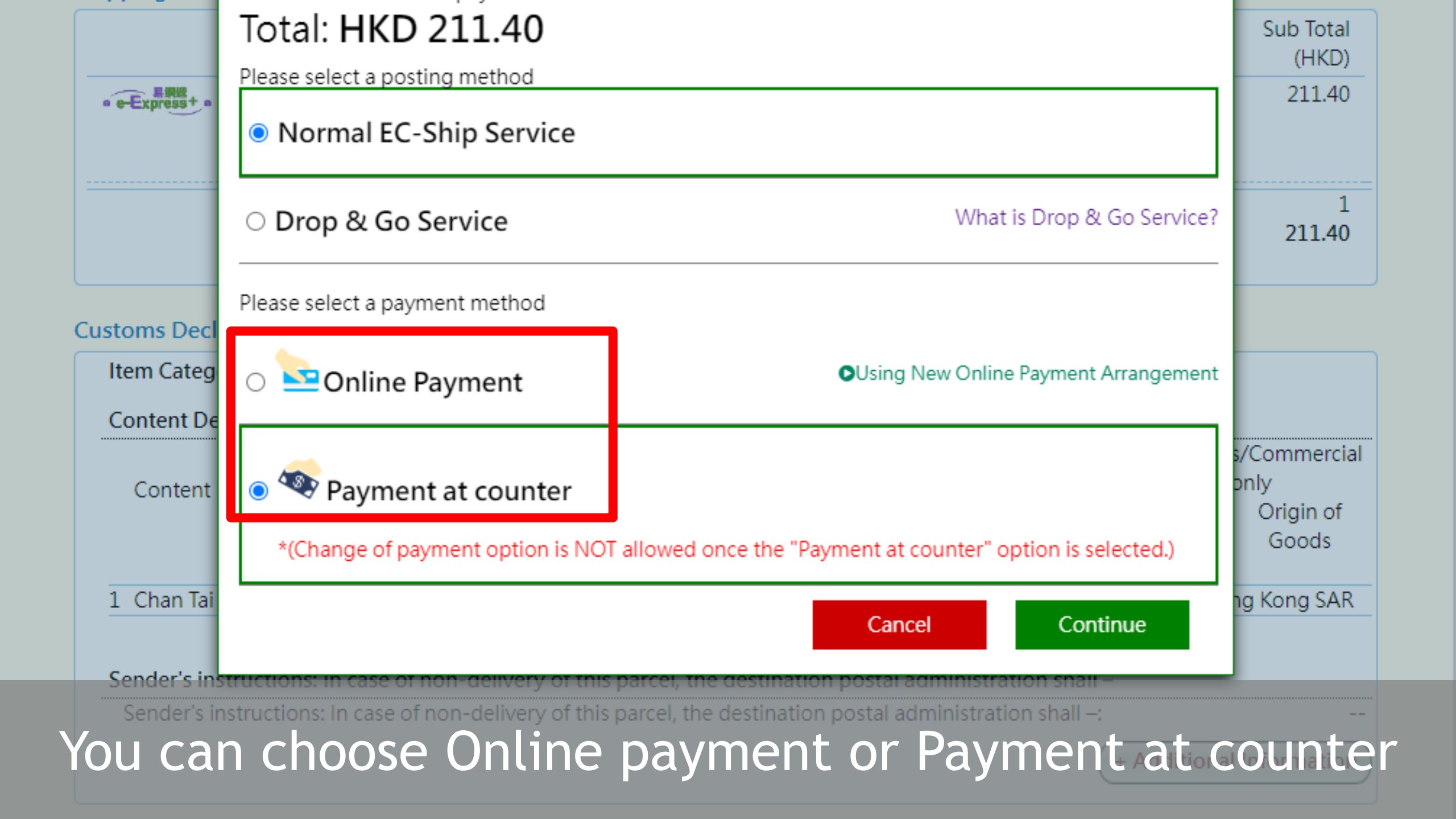

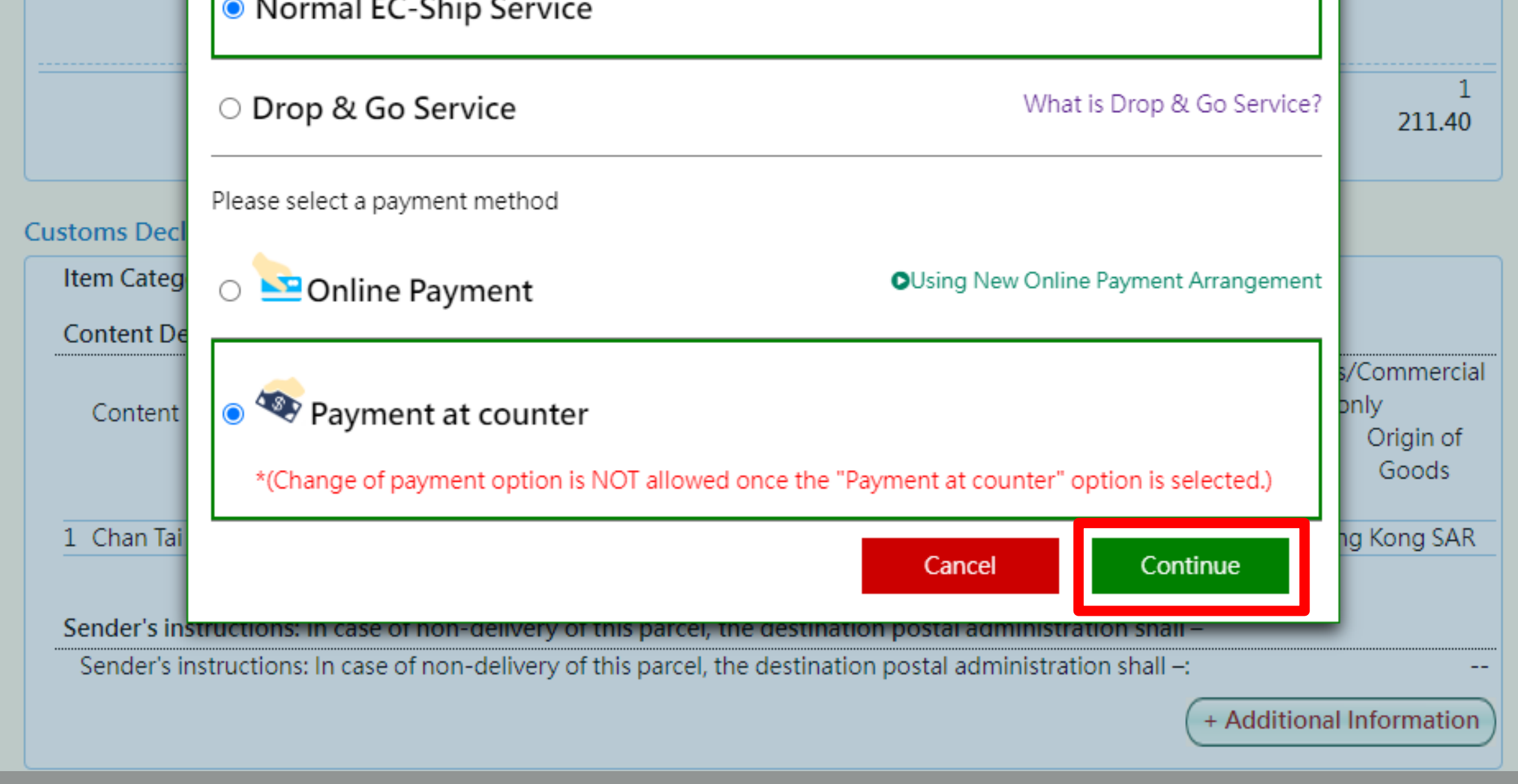

Please read the Terms and Conditions before clicking "CONFIRM and PAY" button.

Note: All the posting details includin Then clickay Continue "tronic data interchange to the postal administrations which have a business here clickay continue at a business or relevant customs authorities. If customer does not provide the mandatory Personal Data, Hongkong Post will be unable to provide the required service.

# Order Confirmed!

## Posting Procedure

1.Print out the shipping label(s) and affix the label(s) flat to the front of postal item(s). 2.Please post the item at any Post Offices (except the mobile Post Offices).

### Shipping Label(s) Prepared:

| × | Item Number      | Ship To                                                                     | Weight           | Service and<br>Insurance | Postage<br>(HKD) | Satchel<br>(HKD) | Insurance Premium<br>(HKD) | Total<br>(HKD) | Print     |
|---|------------------|-----------------------------------------------------------------------------|------------------|--------------------------|------------------|------------------|----------------------------|----------------|-----------|
|   | 1 LD052893989HK  | C DAVID LEE<br>2150 55th Ave San Francis<br>CA 94116<br>USA (999999)<br>USA | 1.000 kg<br>sco, | e-Express+               | 211.40           | )                |                            | 0.00           | 211.40    |
|   | 🔄 Print Batch Sh | ipping Labels                                                               |                  |                          |                  |                  | Shipping Label             | Total: (1      | ): 211.40 |

#### Apply to Speedpost Service:

Full set of posting forms shall be put in an adhesive transparent jacket and be securely fastened onto the item. Customers can visit any Post Offices to get the jacket (270mm x 210mm).

#### Apply to EC-GET service:

QR code has been sent to your registered e-mail. Customer can print the posting label and arrange posting at any Post Offices (except mobile Post Offices).

# After payment is done, the system will display "Order Confirmed".

# Order Confirmed!

## Posting Procedure

1.Print out the shipping label(s) and affix the label(s) flat to the front of postal item(s). 2.Please post the item at any Post Offices (except the mobile Post Offices).

### Shipping Label(s) Prepared:

| × | Item Number        | Ship To                                                                                                    | Weight            | Service and<br>Insurance | Postage<br>(HKD) | Satchel<br>(HKD) | Insurance Premium<br>(HKD) | Total<br>(HKD) | Print     |
|---|--------------------|----------------------------------------------------------------------------------------------------|-------------------|--------------------------|------------------|------------------|----------------------------|----------------|-----------|
|   | 1 LD052893989HK    | <ul> <li>C DAVID LEE</li> <li>2150 55th Ave San Franc</li> <li>CA 94116</li> <li>USA (999999)</li> <li>USA</li> </ul> | 1.000 kg<br>isco, | e-Express+               | 211.40           | 0                |                            | 0.00           | 211.40    |
|   | 🔲 🛛 Print Batch Sh | ipping Labels                                                                                                    |                   |                          |                  |                  | Shipping Label             | Total: (1      | ): 211.40 |

#### Apply to Speedpost Service:

Full set of posting forms shall be put in an adhesive transparent jacket and be securely fastened onto the item. Customers can visit any Post Offices to get the jacket (270mm x 210mm).

#### Apply to EC-GET service:

QR code has been sent to your registered e-mail. Customer can print the posting label and arrange posting at any Post Offices (except mobile Post Offices).

# Then you can print the shipping label.

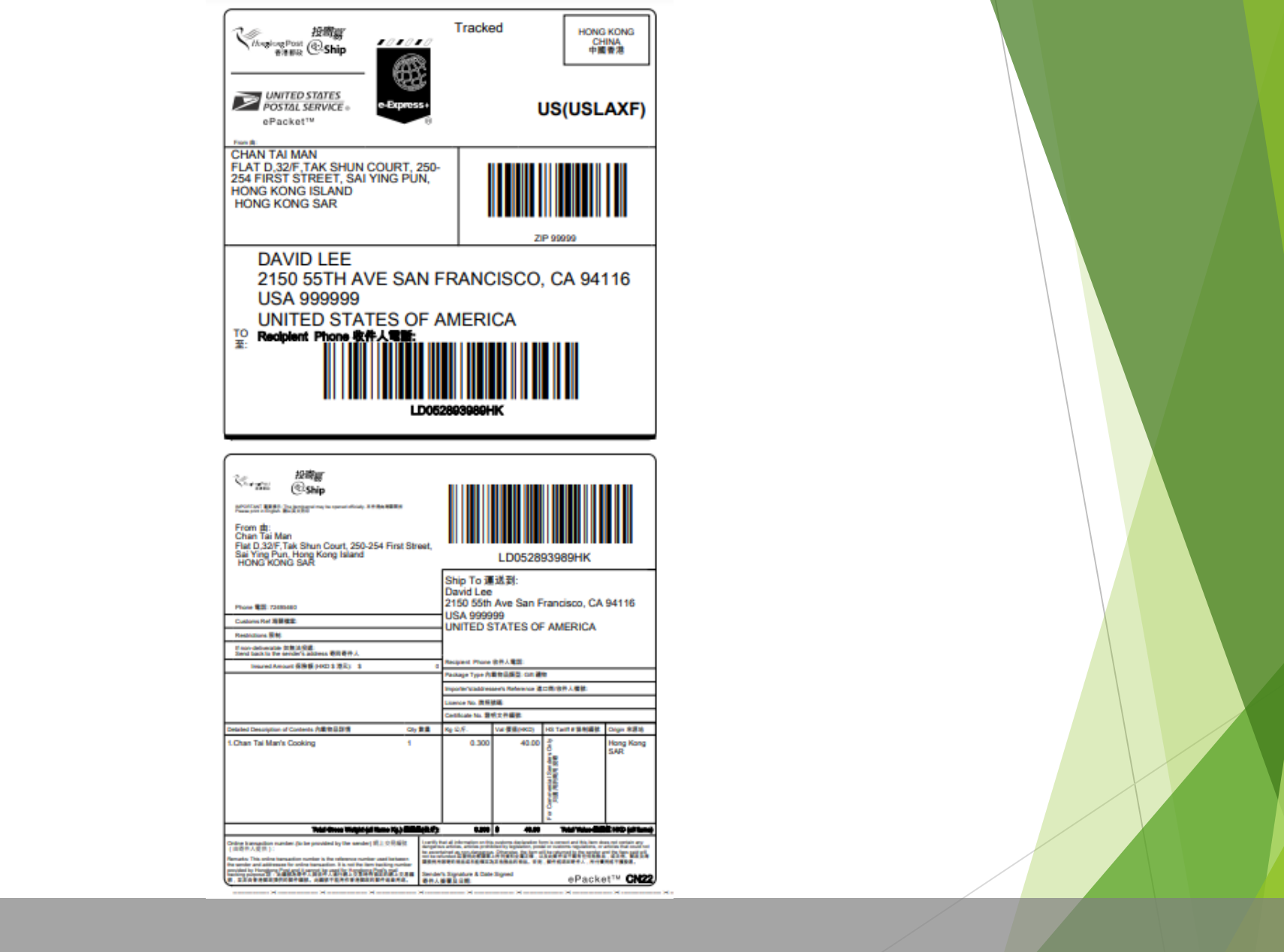

# Attach the shipping label to the mail item.

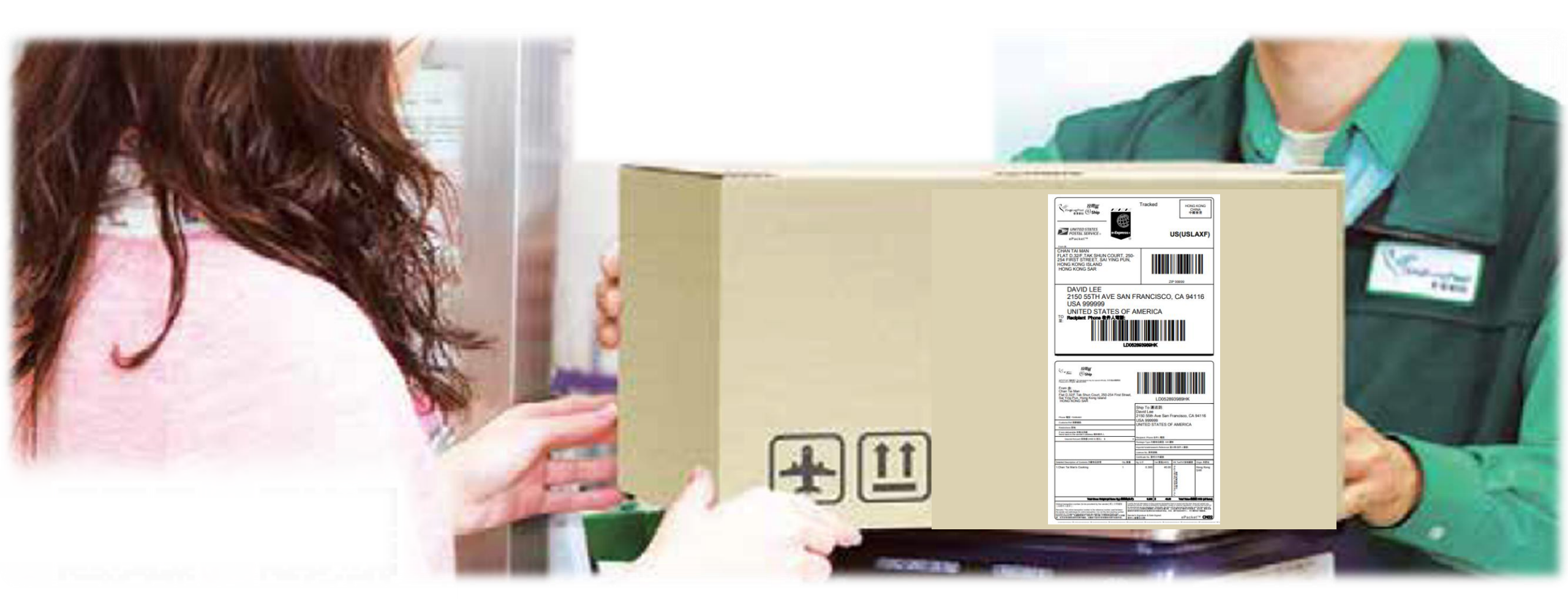

# Bring the mail item to any EC-Ship acceptance office to post the item.

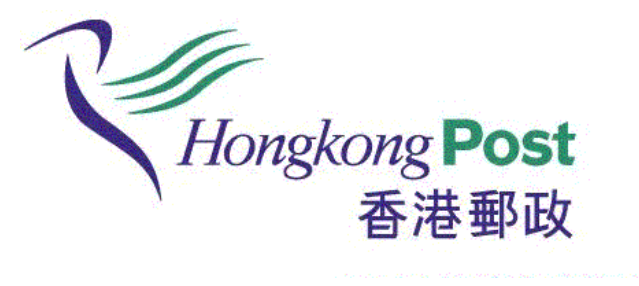